| Classification | UA-Series Engl |         |       |      |          |      |     |
|----------------|----------------|---------|-------|------|----------|------|-----|
| Author         | Eva Li         | Version | 1.0.0 | Date | 2022, 08 | Page | 1/9 |

## FAQ-CNV-07: UA Web UI Function Wizard – Module Communication Conversion -

## Internal / OPC UA - Data Exchange for OPC UA Client to Client via UA Series

Using the OPC UA Service function to convert Internal to OPC UA (Server) protocol, or as an intermediary to provide data exchange for OPC UA Client to Client.

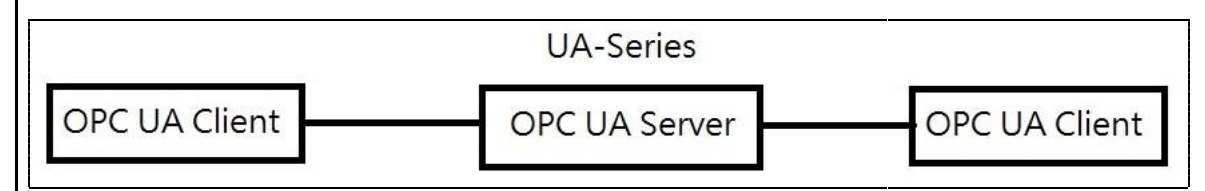

\* Internal Variable: max. 8 internal modules; max. 100 internal variables (tags) per module.
 \* Protocol Communication Conversion: provide Internal to OPC UA Server conversion.

## 1. Project Setting Method

Enter the UA series product webpage, click **[Internal / OPC UA]** in the **[Function Wizard]** menu at the top right of the screen.

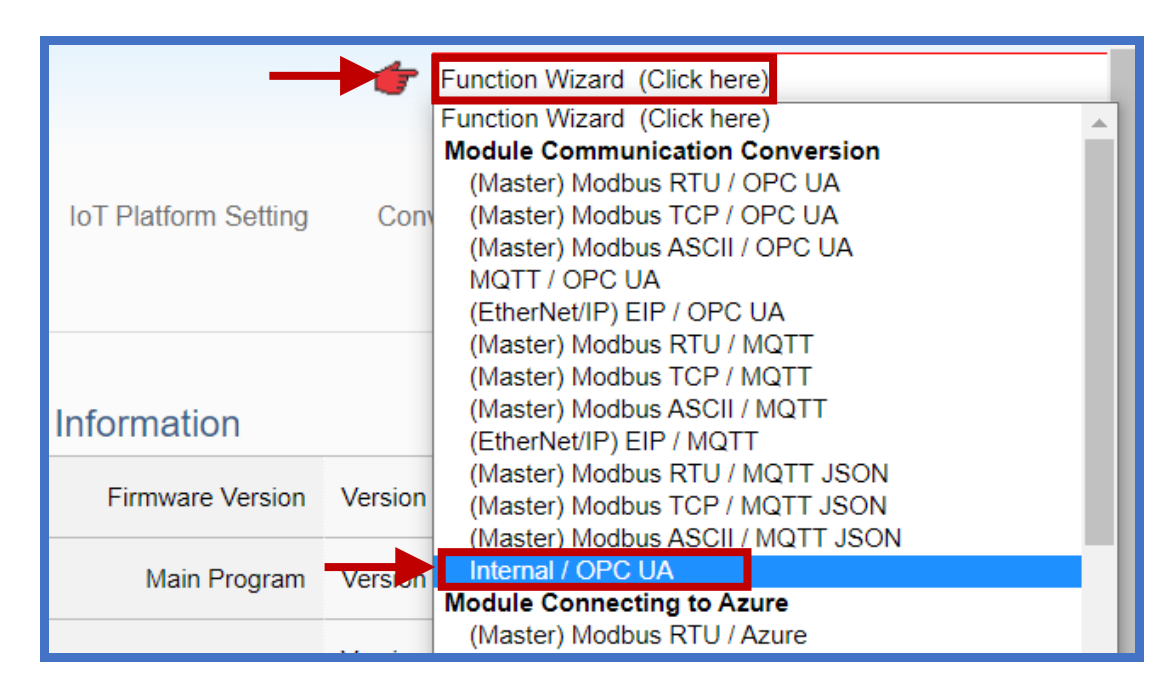

After clicking [Internal / OPC UA], follow the process steps.

| Classification            | UA-Series Eng           | lish Funct | ion Wiza  | ard FAQ                    | -cnv-07   | 7             |        |           |     |  |
|---------------------------|-------------------------|------------|-----------|----------------------------|-----------|---------------|--------|-----------|-----|--|
| Author                    | Eva Li                  | Version    | 1.0.0     |                            | Date      | 2022, 08      | 3 P    | age       | 2/9 |  |
| (a) Enter the step        | o [ <b>Module Setti</b> | ng]        |           |                            |           |               |        |           |     |  |
| Click the "+" butt        | on, add an Intei        | rnal modu  | le.       |                            |           |               |        |           |     |  |
|                           | Intern<br>Select A      | al Regist  | er Mod    | wie List<br>*<br>N<br>move | Module Na | ame / Nicknar | ne     |           |     |  |
| Click [Edit]              | Desister Ma             | dula Liat  |           |                            |           |               |        |           | _   |  |
| Select All                |                         | M          | odule Nan | ne / Nickna                | ame       |               |        | Edit      |     |  |
| ۲                         | 2 🗸                     | Na         | me        |                            |           |               |        |           | ]   |  |
|                           | 1 Name Edit             |            |           |                            |           |               |        |           |     |  |
|                           | Copy                    | emove      |           |                            |           | < 1           | /1>    |           |     |  |
| Remove a                  |                         |            | Sa        | ave                        |           |               |        |           |     |  |
| Enter the Module          | e name and the          | content o  | f the Int | ernal Va                   | ariable S | etting, and   | d then | click [Ad | d]. |  |
|                           | Internal I              | Module C   | ontent    | Setting                    |           |               |        | 1         |     |  |
|                           |                         |            | No.       | 1                          |           |               |        |           |     |  |
|                           | Module name Internal-1  |            |           |                            |           |               |        |           |     |  |
| Internal Variable Setting |                         |            |           |                            |           |               |        |           |     |  |
|                           |                         |            | Attribute | Read / V                   | Vrite     | ~             |        |           |     |  |
|                           |                         | D          | ata Type  | String                     |           | ✓ 🔶           |        |           |     |  |
|                           | Data Number 2           |            |           |                            |           |               |        |           |     |  |
|                           | Create Tables Add       |            |           |                            |           |               |        |           |     |  |
|                           |                         |            |           |                            |           |               |        |           |     |  |
|                           | IC                      | P DAS Co., | , Ltd. Te | chnical                    | Docume    | ent           |        |           |     |  |

| AuthorEva LiVersion1.0.0Date2022, 08Page3 / 9Set the Internal Variables by user case, and then click [OK].Internal Variable TableRemove TablesRemoveRemoveAttributeData TypeDescription3Tag2Read / Write vBool |  |  |  |  |  |  |  |  |  |
|----------------------------------------------------------------------------------------------------|--|--|--|--|--|--|--|--|--|
| Set the Internal Variables by user case, and then click [OK].                                                                                                    |  |  |  |  |  |  |  |  |  |
| Internal Variable Table         Remove Tables       Remove         Remove       No.       Name       Attribute       Data Type       Description         3       Tag2       Read / Write        Bool           |  |  |  |  |  |  |  |  |  |
| Remove Tables       Remove         Remove       No.       Name       Attribute       Data Type       Description         3       Tag2       Read / Write        Bool                                           |  |  |  |  |  |  |  |  |  |
| Remove       No.       Name       Attribute       Data Type       Description         3       Tag2       Read / Write        Bool                                                                              |  |  |  |  |  |  |  |  |  |
| 3     Tag2     Read / Write ✓     Bool                                                                                                    |  |  |  |  |  |  |  |  |  |
|                                                                                                    |  |  |  |  |  |  |  |  |  |
| 4     Tag3     Read / Write ✓     Bool                                                                                                    |  |  |  |  |  |  |  |  |  |
| 5 Tag4 Read / Write V String                                                                                                    |  |  |  |  |  |  |  |  |  |
| 6 Tag5 Read / Write ✓ String                                                                                                    |  |  |  |  |  |  |  |  |  |
| OK Cancel                                                                                                    |  |  |  |  |  |  |  |  |  |
|                                                                                                    |  |  |  |  |  |  |  |  |  |
| Click [Save].                                                                                                    |  |  |  |  |  |  |  |  |  |
| Internal Register Module List                                                                                                    |  |  |  |  |  |  |  |  |  |
| Select All No. *Module Name / Nickname Edit                                                                                                    |  |  |  |  |  |  |  |  |  |
| ⊕ 2 ✓ Name                                                                                                    |  |  |  |  |  |  |  |  |  |
| 1     Internal-1                                                                                                    |  |  |  |  |  |  |  |  |  |
| Copy Remove < 1 / 1 >                                                                                                    |  |  |  |  |  |  |  |  |  |
| Remove all Save                                                                                                    |  |  |  |  |  |  |  |  |  |
|                                                                                                    |  |  |  |  |  |  |  |  |  |
|                                                                                                    |  |  |  |  |  |  |  |  |  |
|                                                                                                    |  |  |  |  |  |  |  |  |  |
|                                                                                                    |  |  |  |  |  |  |  |  |  |
|                                                                                                    |  |  |  |  |  |  |  |  |  |
|                                                                                                    |  |  |  |  |  |  |  |  |  |
| ICP DAS Co., Ltd. Technical Document                                                                                                    |  |  |  |  |  |  |  |  |  |

| assification                                                                                                    | UA-Series En                      | glish Functi                                                                                                    | on Wizard FAG                                                                               | Q-cnv-07                           | ,               |                                               |           |
|----------------------------------------------------------------------------------------------------|-----------------------------------|----------------------------------------------------------------------------------------------------|---------------------------------------------------------------------------------------------|------------------------------------|-----------------|-----------------------------------------------|-----------|
| uthor                                                                                                    | Eva Li                            | Version 1.0.0                                                                                                    |                                                                                             | Date 2022, 08                      |                 | Page                                          | 4 / 9     |
| Click [OPC UA Cor<br>OPC UA Cor<br>Adjust the def<br>value of Local<br>for OPC UA Co<br>according to y<br>needs. | ault<br>Server<br>nnection<br>our | System Setting<br>I/O Status I<br>T Platform Setting<br>OTT Connection<br>Local Broker<br>Remote Broker<br>MQTT Group Co<br>Microsoft Azure F<br>C UA Connecti<br>Local Server – S | Module Setting<br>File Setting<br>Local Server<br>Serve<br>nnection<br>Platform<br>on Serve | IoT Pla<br>er<br>er Certific<br>Co | tform Setting C | CPDAS_OPC_UA_<br>48010<br>Save<br>[ServerName | Advanced  |
| Server Name                                                                                                    | Display the                       | e active OPC                                                                                                    | UA Server nai                                                                               | ne. Not e                          | editable.       |                                               |           |
| Port                                                                                                    | The comm                          | unication p                                                                                                    | ort number of                                                                               | the OPC                            | UA Server. Sv   | stem Default                                  | t: 48010. |
| Save                                                                                                    | Click to say                      | ve the settir                                                                                                    | ngs of this item                                                                            | •                                  |                 |                                               |           |

| Server Certificate           |              |
|------------------------------|--------------|
| Common Name                  | [ServerName] |
| Organization                 | Organization |
| Organization Unit            | Unit         |
| Locality                     | LocationName |
| State                        |              |
| Country                      | TW           |
| Certificate Validity (Years) | 5            |
| Key Length                   | 1024 🗸       |
|                              | Save         |

| OPC UA Connection > Local Server – Server Certificate |                                                              |  |  |  |  |  |
|-------------------------------------------------------|--------------------------------------------------------------|--|--|--|--|--|
| Common Name                                           |                                                              |  |  |  |  |  |
| Organization                                          |                                                              |  |  |  |  |  |
| Organization Unit                                     | Set the content of the self-signed certificate automatically |  |  |  |  |  |
| Locality                                              | generated by the OPC UA Server                               |  |  |  |  |  |
| State                                                 |                                                              |  |  |  |  |  |
| Country                                               |                                                              |  |  |  |  |  |
| Certificate Validity (Years)                          | Set the validity period of the certificate (unit year)       |  |  |  |  |  |
| Key Length                                            | Set the length of Key                                        |  |  |  |  |  |
| Save                                                  | Click to save the settings of this item.                     |  |  |  |  |  |
|                                                       |                                                              |  |  |  |  |  |

ICP DAS Co., Ltd. Technical Document

| Classificat | ion                                                                                                    | on UA-Series English Function Wizard FAQ-cnv-07                                                                         |                                                                                                    |               |         |                            |             |                                  |                            |     |  |
|-------------|----------------------------------------------------------------------------------------------------|----------------------------------------------------------------------------------------------------|----------------------------------------------------------------------------------------------------|---------------|---------|----------------------------|-------------|----------------------------------|----------------------------|-----|--|
| Author      |                                                                                                    | Eva Li                                                                                                    |                                                                                                    | Version       | 1.0.0   |                            | Date        | 2022, 08                         | Page                       | 5/9 |  |
|             | Sec                                                                                                    | Security Setting                                                                                                    |                                                                                                    |               |         |                            |             |                                  |                            |     |  |
|             |                                                                                                    |                                                                                                    | Se                                                                                                    | ocurity Polic | y ₹     | None<br>Basic12<br>Basic25 | 8Rsa15<br>6 | Sign, Sign and<br>Sign, Sign and | d Encrypt 🗸<br>d Encrypt 🗸 |     |  |
|             |                                                                                                    | Save                                                                                                    |                                                                                                    |               |         |                            |             | e                                |                            |     |  |
| OPC UA      | OPC UA Connection > Local Server – Security Setting                                                                                                    |                                                                                                    |                                                                                                    |               |         |                            |             |                                  |                            |     |  |
| Security    | y Polic                                                                                                    | licy Set the message security mode that the OPC UA Server opens to the Client.<br>Policy: None, Basic128Rsa15, Basic256 |                                                                                                    |               |         |                            |             | e Client. 3                      |                            |     |  |
| None        |                                                                                                    | Thi                                                                                                    | This policy do not use any security policy.                                                                                                    |               |         |                            |             |                                  |                            |     |  |
| Basic12     | 8Rsa1                                                                                                    | 5<br>5<br>5<br>5<br>5<br>5<br>5<br>5<br>5<br>5<br>5<br>5<br>5<br>5<br>5<br>5<br>5<br>5<br>5                             | This policy has 3 selections:<br>Sign: Message Signing<br>Sign and Encrypt: Message Signing and Encryption<br>Sign; Sign and Encrypt: Message Signing; Message Signing and Encryption |               |         |                            |             |                                  | tion                       |     |  |
| Basic25     | This policy has 3 selections:<br>Sign: Message Signing<br>Sign and Encrypt: Message Signing and Encryption<br>Sign; Sign and Encrypt: Message Signing; Message Signing and Encryptior |                                                                                                    |                                                                                                    |               |         |                            | tion        |                                  |                            |     |  |
| Save        |                                                                                                    | Clie                                                                                                    | ck to sav                                                                                                    | ve the set    | tings o | f this ite                 | m.          |                                  |                            |     |  |
|             |                                                                                                    |                                                                                                    | User                                                                                                    | dentity       | Toke    | ens                        |             |                                  |                            |     |  |

| User Identity Tokens |         |
|----------------------|---------|
| Anonymous Login      | Enabled |
| User Password Login  | Enabled |
| Certificate Login    | Enabled |
|                      | Save    |

| OPC UA Connection > Local Server – User Identity Tokens |                                                                          |  |  |  |  |
|---------------------------------------------------------|--------------------------------------------------------------------------|--|--|--|--|
| Anonymous Login                                         | Check to enable the anonymous login of clients. Default: check.          |  |  |  |  |
| User Password Login                                     | Check to enable the user password login of clients.<br>Default: uncheck. |  |  |  |  |
| Certificate Login                                       | Check to enable the certificate login of clients. Default: uncheck.      |  |  |  |  |
| Save                                                    | Click to save the settings of this item.                                 |  |  |  |  |

| Classification | UA-Series Engl |         |       |      |          |      |     |
|----------------|----------------|---------|-------|------|----------|------|-----|
| Author         | Eva Li         | Version | 1.0.0 | Date | 2022, 08 | Page | 6/9 |

(c) Click [**OPC UA Certificate**] (The user can skip this step if the project needs not certificate encryption.)

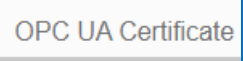

This function is the certificate file management function of OPC UA Server, steps as following. In the [OPC UA Certificate] step, users can add credentials on both side's devices to strengthen security encryption:

- I. Obtain the OPC UA Client trust certificate file of the device from the connected party, save it to the PC. In this step, select this file and upload it to the UA controller.
- II. The device of the other side needs the UA certificate also. In this step, download the OPC UA Server certificate file (Certicate\_IPAddress\_.tar) to the other party, so that they can decompress the file (icpdasuaserver.der) and upload to their device.

The setting of [OPC UA certificate] is mainly for the communication security encryption of the OPC UA server. The setting parameters are as follows.

|              | I/O Status File Setti                                                    | ing                                                                         |  |  |  |  |  |
|--------------|--------------------------------------------------------------------------|-----------------------------------------------------------------------------|--|--|--|--|--|
|              | File Setting OPC UA Certi                                                | ficate                                                                      |  |  |  |  |  |
|              | Project File                                                             | OPC UA Server                                                               |  |  |  |  |  |
|              | OPC UA Certificate                                                       | Remove the File                                                             |  |  |  |  |  |
|              | MQTT Certificate                                                         | Trusted Certificate Remove                                                  |  |  |  |  |  |
|              | Log File Download                                                        | OPC UA Server Certificate Remove                                            |  |  |  |  |  |
|              |                                                                          | Upload the file to the controller                                           |  |  |  |  |  |
|              |                                                                          | Trusted Certificate Select File Upload                                      |  |  |  |  |  |
|              |                                                                          | Download the file from controller                                           |  |  |  |  |  |
|              |                                                                          | OPC UA Server Certificate Download 2                                        |  |  |  |  |  |
|              |                                                                          |                                                                             |  |  |  |  |  |
| File Setting | > OPC UA Certificate                                                     | > Upload the file to the controller                                         |  |  |  |  |  |
| Trusted      | Select File: select th                                                   | pe OPC LIA Trusted Certificate file in PC to unload to the LIA controller   |  |  |  |  |  |
| Certificate  | <b>Unload</b> : unload the Trusted Certificate file to the UA controller |                                                                             |  |  |  |  |  |
|              | opioud. upioud the musical certificate me to the or controller.          |                                                                             |  |  |  |  |  |
|              | • File format must b                                                     | be <b>DER</b> . Extension name must be "der / cer / crt".                   |  |  |  |  |  |
|              | Trusted Certificate                                                      | Select File icpdasuaserver.der Upload                                       |  |  |  |  |  |
|              | • If select a wrong f                                                    | ile the system will show an error message                                   |  |  |  |  |  |
|              | o il select a wrong i                                                    | ne, the system will show an error message.                                  |  |  |  |  |  |
|              | Trusted Certifica                                                        | te Select File Certificate_192.168.255.10 Certificate type is wrong. Upload |  |  |  |  |  |
| File Setting | > OPC UA Certificate                                                     | Pownload the file from controller                                           |  |  |  |  |  |
| OPC UA       | Download: Downlo                                                         | ad the OPC UA Server Certificate file to the current using computer.        |  |  |  |  |  |
| Server       | • File format: DER                                                       | File name: Certicate IP-address tar                                         |  |  |  |  |  |
| Certificate  |                                                                          |                                                                             |  |  |  |  |  |
|              | e.g. 🚟 Certifica                                                         | te_192.168.255.102tar                                                       |  |  |  |  |  |
|              | Before using, dec                                                        | ompress to <b>icpdasuaserver.der</b> , as below.                            |  |  |  |  |  |
|              | 🗔 icpdasuas                                                              | erver.der                                                                   |  |  |  |  |  |
| L            | 1                                                                        |                                                                             |  |  |  |  |  |
|              |                                                                          |                                                                             |  |  |  |  |  |
|              |                                                                          |                                                                             |  |  |  |  |  |
|              | ICP                                                                      | <sup>,</sup> DAS Co., Ltd. Technical Document                               |  |  |  |  |  |

| Classification                                          | UA-Series E                                   | nglish Funct                          | ion Wizard                  | FAQ-cnv-0                      | 7                                  |                              |                           |
|---------------------------------------------------------|-----------------------------------------------|---------------------------------------|-----------------------------|--------------------------------|------------------------------------|------------------------------|---------------------------|
| Author                                                  | Eva Li                                        | Version                               | 1.0.0                       | Date                           | 2022, 08                           | Page                         | 7/9                       |
| d) Click [Enable (<br>Enable Conve<br>he internal modu  | Converting N<br>rting Module<br>Ile preset in | <b>Nodule</b> ]                       | • Setting] wil              | l show up i                    | n the Module                       | List.                        |                           |
| System Setting                                          | Module Settin                                 | ng IoT Platfor                        | m Setting C                 | onvert Setting                 | Advanced Setti                     | ng Logger S                  | Setting                   |
| Convert Setting In                                      | ternal                                        |                                       |                             |                                |                                    |                              |                           |
| OPC UA<br>Modbus RTU (Mas                               | ter)                                          | ernal Module                          | List                        |                                |                                    |                              |                           |
| Modbus TCP (Mas                                         | ter) N                                        | No.                                   | *Module Nam                 | e / Nickname                   |                                    | Edit                         | All Enabled               |
| Modbus ASCII (Ma                                        | aster)                                        | 1                                     | Inter                       |                                | Edit 🔽                             |                              |                           |
| EtherNet/IP                                             |                                               |                                       |                             |                                |                                    | < 1 / 1 :                    | >                         |
| Internal                                                |                                               |                                       |                             | Caura                          | 1                                  |                              |                           |
| No.<br>Module Name                                      | The mod                                       | dule number<br>dule name se           | in the modu<br>t in the mod | ile list (Not<br>lule list (No | editable here<br>it editable her   | )<br>·e)                     |                           |
| Edit                                                    | Click to                                      | enter the "In                         | ternal Client               | Setting" p                     | age to enable                      | the I/O.                     |                           |
| All Enabled                                             | Check [/<br>Uncheck<br>Check th               | All Enabled] k<br><.<br>ne box of eac | ox to enable<br>h module ca | e all module<br>in enable ju   | es in list for co<br>Ist that modu | onversion. D<br>le for conve | efault:<br>rsion.         |
| < 1 / 1 >                                               | The pag                                       | e number of                           | the module                  | list: Curren                   | it page / Total                    | pages. Click                 | < or > to                 |
| Save                                                    | go to the                                     | e previous or                         | next page.                  | 200                            |                                    |                              |                           |
| his function is to<br>onverting modul<br>ne "Module Con | enable the<br>e. If user wa<br>tent Setting   | communicat<br>ants to enab<br>" page. | tion convers<br>le some I/O | ion module<br>of the mod       | e, please 🕢<br>lule, please cl     | check the b<br>ick [Edit] bu | ox of the<br>tton to ente |

ICP DAS Co., Ltd. Technical Document

| thor                         | Б. Б.               |                 | /ersion    | 1 0 0                                   | Dato        |                                   | Page          | 8/0       |  |  |
|------------------------------|---------------------|-----------------|------------|-----------------------------------------|-------------|-----------------------------------|---------------|-----------|--|--|
|                              | Lv                  |                 |            | 1.0.0                                   | Date        | 2022, 00                          | Page          | 0/9       |  |  |
| e [ <b>Modu</b><br>ividually | le Conte<br>'.      | nt Setting] pag | e can sh   | ow the Varia                            | able Table  | and user can                      | enable the    | variables |  |  |
|                              | Module              | Content Settir  | ng         |                                         |             |                                   |               |           |  |  |
|                              |                     | N               | lo. 1      |                                         |             |                                   |               |           |  |  |
|                              |                     | Module Nan      | ne Interr  | nal-1                                   |             |                                   |               |           |  |  |
|                              | Variable            | Table           |            |                                         |             |                                   |               |           |  |  |
|                              |                     | Variable Name   |            | Attribute                               |             | Data Type                         | Enab          | abled     |  |  |
|                              |                     | Tag2            |            | Read / W                                | rite 🗸      | String                            |               |           |  |  |
|                              |                     | Tag3            |            | Read / W                                | rite 🗸      | String                            |               |           |  |  |
|                              |                     | Tag0            |            | Read / W                                | rite 🗸      | Bool                              |               |           |  |  |
|                              |                     | Tag1            |            | Read / W                                | rite 🗸      | Bool                              |               |           |  |  |
|                              |                     |                 |            | OK                                      | Cancel      |                                   |               |           |  |  |
|                              |                     |                 |            |                                         |             |                                   |               |           |  |  |
| Conve                        | rt Setting          | g > OPC UA > Ir | nternal -  | Internal Mo                             | dule List   | > Module Con                      | tent Settin   | g         |  |  |
| No.                          |                     | The modu        | ile numl   | per in the mo                           | odule list  | (Not editable h                   | nere)         |           |  |  |
| Modul                        | e Name              | Give a nai      | me, e.g.   | model num                               | per or nan  | ne. Default: Na                   | ame.          |           |  |  |
| Variab                       | rt Setting          | The Varia       | iternal -  | internal ivio                           | aule List   | > variable Tak<br>lot oditable be |               |           |  |  |
| Attribu                      | ite Name            | Display da      | ota attril | oute of the v                           | ariahla (N  | Not editable he                   | 10)           |           |  |  |
| ,                            |                     | Include: R      | lead. Re   | ad/Write                                |             | vot cultuble)                     |               |           |  |  |
| Data T                       | vpe                 | Display da      | ata type   | of the Interr                           | nal variabl | e. Include: Bo                    | ol, Short, U  | nsigned   |  |  |
|                              | Short, Long,        |                 | ng, Unsi   | , Unsigned Long, Float, Double, String. |             |                                   |               |           |  |  |
|                              |                     | (Not edita      | able her   | e)                                      |             |                                   |               |           |  |  |
| Enable                       | Enabled Check [Enab |                 | abled] k   | ox of the to                            | p row can   | enable all var                    | iables in lis | t. Check  |  |  |
|                              |                     | the box o       | f each v   | ariable can e                           | nable just  | that variable                     | for convers   | ion.      |  |  |
| <u> </u>                     |                     | Default: U      | Jncheck.   |                                         |             |                                   |               |           |  |  |
| ОК / С                       | ancer               | Click [OK]      | to save    | and exit the                            | page sett   | ings.                             |               |           |  |  |
| 1                            |                     | Click [Can      | cerl to e  | exit without                            | saving.     |                                   |               |           |  |  |

(e) Click [Save Project], and at last click [Run the project].

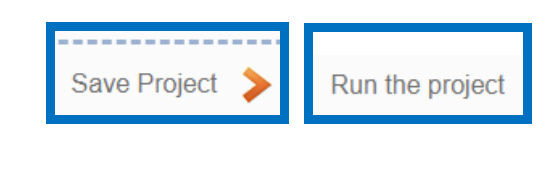

| Classification                                                                   | UA-Series Eng                           | ish Functi | ion Wizard FAC                            | 2-cnv-02   | 7           |            |           |         |  |  |  |  |  |  |  |
|----------------------------------------------------------------------------------|-----------------------------------------|------------|-------------------------------------------|------------|-------------|------------|-----------|---------|--|--|--|--|--|--|--|
| Author                                                                           | Eva Li                                  | Version    | 1.0.0                                     | Date       | 2022, 08    | Page       | 9 / 9     |         |  |  |  |  |  |  |  |
| 2. Check OPC UA Server real-time information                                     |                                         |            |                                           |            |             |            |           |         |  |  |  |  |  |  |  |
| Click the UI menu                                                                | Click the UI menu [ <b>I/O Status</b> ] |            |                                           |            |             |            |           |         |  |  |  |  |  |  |  |
| System Setting I/O Status F                                                      | Module Setting ile Setting              | loT Plat   | form Setting (                            | Convert Se | etting Adva | nced Setti | ng Logger | Setting |  |  |  |  |  |  |  |
| Check the [Internal module] on the left and click the number you want to confirm |                                         |            |                                           |            |             |            |           |         |  |  |  |  |  |  |  |
|                                                                                  |                                         | M          | QTT Module<br>No. Name                    | LAN        |             |            |           |         |  |  |  |  |  |  |  |
|                                                                                  |                                         | E1         | therNet/IP Module                         | LAN        | _           |            |           |         |  |  |  |  |  |  |  |
|                                                                                  |                                         |            | ternal Module<br>No. Name<br>1 Internal-1 | LAN        | _           |            |           |         |  |  |  |  |  |  |  |
| The right side will display the current OPC UA Server status.                    |                                         |            |                                           |            |             |            |           |         |  |  |  |  |  |  |  |
| I/O Sta                                                                          | atus                                    |            |                                           |            | I/O Sc      | aling      | Bitwise   |         |  |  |  |  |  |  |  |
| Variab                                                                           | le Name Di                              | ata Type   | Value                                     |            | Description |            | Status    |         |  |  |  |  |  |  |  |
|                                                                                  |                                         | String     |                                           |            |             |            | Good      |         |  |  |  |  |  |  |  |
| Tag5                                                                             |                                         | String     |                                           |            |             |            | Good      |         |  |  |  |  |  |  |  |
| Tag2                                                                             |                                         | Bool       | ✓                                         |            |             |            | Good      |         |  |  |  |  |  |  |  |
| Tag3                                                                             |                                         | Bool       | ✓                                         |            |             |            | Good      |         |  |  |  |  |  |  |  |
|                                                                                  |                                         |            | < 1 / 1 [                                 | >          |             |            |           |         |  |  |  |  |  |  |  |
|                                                                                  |                                         |            |                                           |            |             |            |           |         |  |  |  |  |  |  |  |
| ICP DAS Co., Ltd. Technical Document                                             |                                         |            |                                           |            |             |            |           |         |  |  |  |  |  |  |  |